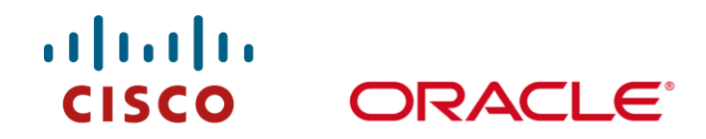

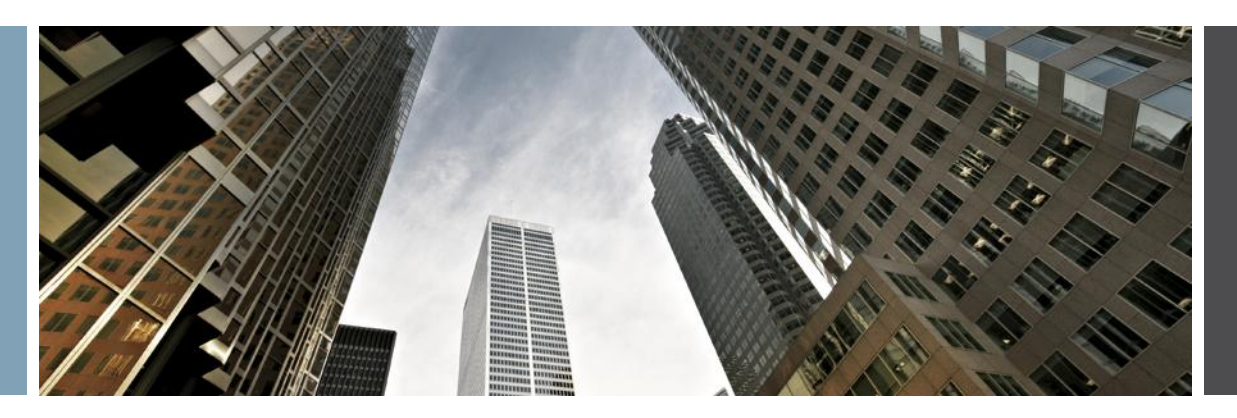

# Configuring Oracle Enterprise Manager Grid Control 11g for Maximum Availability Architecture with Cisco Application Control Engine (ACE) Application Delivery Switch

**Configuration Guide** 

October 2010

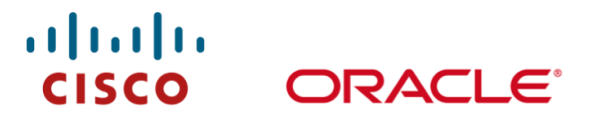

# Scope

A step-by-step guide for configuring Oracle Enterprise Manager (OEM) Grid Control with Maximum Availability Architecture (MAA) behind a Cisco Application Control Engine (ACE) application delivery switch.

# **Executive Summary**

This document shows how to properly configure OEM 11g with the Cisco ACE. This configuration is recommended by Oracle's Best Practices for load balancing Grid Control Oracle Management Service (OMS) Servers. Adding the Cisco ACE to your OEM deployment brings additional capabilities in the form of reliability, availability and scalability. This guide covers:

- 1. Introduction to Oracle Enterprise Manager 11g
- 2. Enterprise Manager 11g Maximum Availability Architecture (MAA) with Server Load Balancing
- 3. Introduction to Cisco Application Control Engine (ACE)
- 4. OMS Configuration
- 5. Cisco ACE configuration
- 6. Oracle Enterprise Manager Agent configuration

# Audience

In general, the procedures in this document are intended for advanced users of OEM and Cisco ACE. It is intended for assisting OEM administrators and Cisco ACE users to quickly configure each component through a set of step-by-step configuration instructions aided with screen shots, making it easier to configure Cisco ACE as a critical component in the HA setup of Grid Control.

# Introduction to Oracle Enterprise Manager 11g

<u>Oracle Enterprise Manager 11*g*</u> is the centerpiece of Oracle's integrated IT management strategy, which rejects the notion of management as an after-thought. At Oracle, we design manageability into each product from the start, enabling Oracle Enterprise Manager to then serve as the integrator of manageability across the entire stack encompassing Oracle and non-Oracle technologies. Fueled by this unique vision, Oracle Enterprise Manager 11*g* has introduced *business-driven IT management* to help IT deliver greater business value through three highly differentiated capabilities:

- <u>Business-driven application management</u>, which combines industry-leading capabilities in real user experience management, business transaction management and business service management to improve application users' productivity while enhancing business transaction availability
- <u>Integrated application-to-disk management</u>, which provides deep management across the entire Oracle stack to reduce IT management complexity and eliminate disparate point tools
- <u>Integrated systems management and support</u>, which utilizes industry-first technology bring support services into the IT management console; enabling proactive IT administration, increased application and system availability, and improved customer satisfaction

# Enterprise Manager 11g Maximum Availability Architecture (MAA) with Server Load Balancing

Highly Available systems are critical to the success of virtually every business today. It is equally important that the management infrastructure monitoring these mission-critical systems is highly available. The Enterprise Manager Grid Control architecture is engineered to be scalable and available from the ground up. It is designed to ensure that you concentrate on managing the assets that support your business, while it takes care of meeting your business Service Level Agreements.

#### Best practices for Enterprise Manager 11g with Maximum Availability Architecture

When you configure Grid Control for high availability, your aim is to protect each component of the system, as well as the flow of management data in case of performance or availability problems, such as a failure of a host or a Management Service. Maximum Availability Architecture (MAA) provides a highly available Enterprise Manager implementation by guarding against failure at each component of Enterprise Manager.

. . . . . . . . .

ORACLE

One MAA best-practice is to install and configure OEM 11g behind a Server Load Balancer Router (SLB or LBR) such as Cisco Application Control Engine (ACE). Adding Cisco ACE to your OEM configuration brings additional capabilities in the form of reliability, availability and scalability. The following paper will detail the technical integration between Cisco ACE and Oracle Enterprise Manager.

# Introduction to Cisco Application Control Engine (ACE)

The Cisco<sup>®</sup> ACE Application Control Engine is a family of application switches for maximizing the availability, acceleration, and security of data center applications. ACE allows enterprises to accomplish four primary IT objectives for application delivery:

- Maximize application availability
- Accelerate application performance
- · Secure the data center and critical business applications
- · Facilitate data center consolidation through the use of fewer servers, load balancers, and firewalls

ACE leverages the full range of Cisco application switching technology, including Layer 4 load balancing and Layer 7 content switching, server offload of SSL and smart TCP processing. These innovative application delivery features are offered on a unique virtualized architecture for significant CAPEX and OPEX savings by ACE customers.

Cisco ACE is offered in two form factors: (1) The ACE module for the Catalyst 6500 industry-leading enterprise class switch family and for the Cisco 7600 router family, and (2) The ACE 4710 standalone appliance. Each platform is enabled with a powerful software-based licensing mechanism that allows ACE customers to grow to higher levels of performance and scale without having to replace the current product.

# **OMS** Configuration

Oracle Enterprise Manager 11g architecture is based on WebLogic Server (WLS). The key operations of OEM takes place in Oracle Management Services (OMS), this application is contained in a J2EE container EMGC\_OMS, this application handles a number of operations including console User Interface (UI) access servlet, agent upload recievlet, repository loader servlet, job dispatchers and more. To access the client and agent services, an Oracle http server (OHS) web interface is integrated with each OMS. For more information please see the Oracle EM Concepts Guide:

#### http://download.oracle.com/docs/cd/E11857\_01/em.111/e11982/toc.htm

The OMS application provides various services, each using its own protocol. Essentially, to maintain accessibility of OMS operation for its "clients" the following services must be available:

UI Access Services

- SSL
- Non-SSL

**Note:** Non-SSL UI access is not enabled by default. Oracle recommends that all UI communication should be over SSL. Non-SSL configuration steps are documented for those who still wish to use non-SSL.

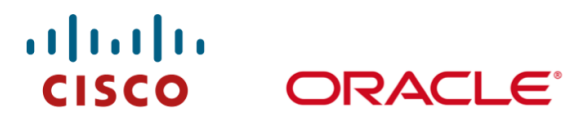

#### Agent Upload Services

- SSL
- Non-SSL (Registration)

Figure 1 illustrates a single OMS deployment.

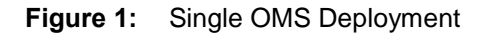

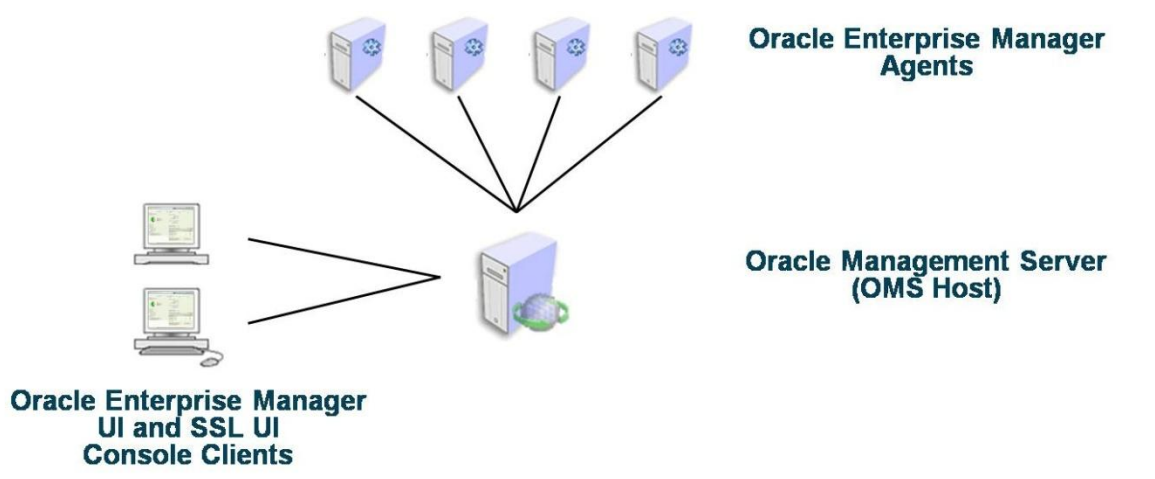

For high availability of Enterprise Manager, you would want to have **more than one** Oracle Management Services (OMSs) running in active/active mode.

To perform seamless load-balancing and routing of traffic to a "pool" of OMSs, a Server Load Balancer / Router should be used. Therefore, in order for Management Agents and Console UI's to utilize each OMS service simultaneously, **a common OMS name must be established**. This is where the Cisco ACE, acting as SLB, facilitates a single gate for entry.

Refer to Figure 2 for an illustration of multiple OMS servers and a Cisco ACE.

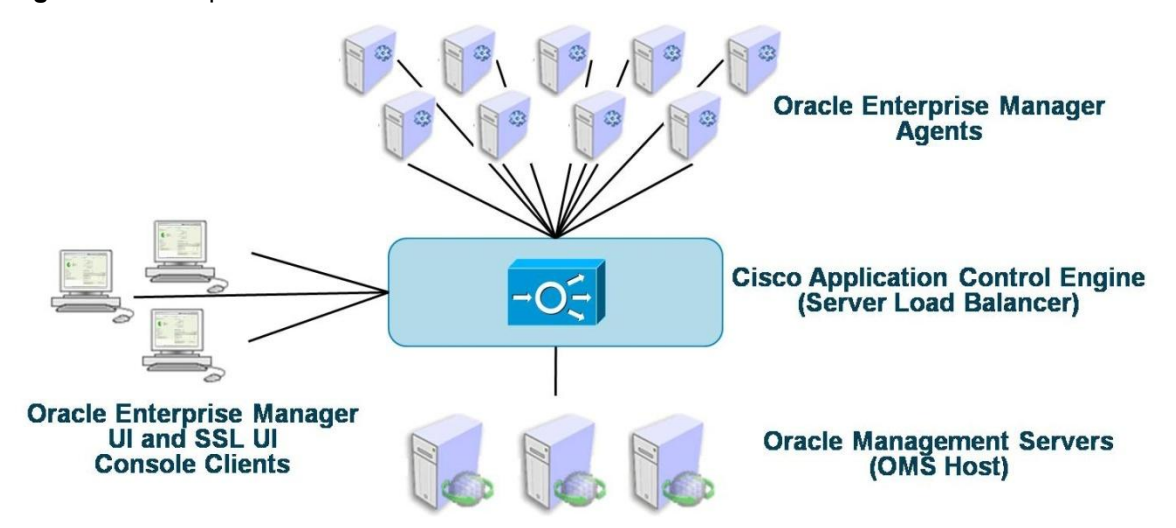

Figure 2: Multiple OMS Servers and a Cisco ACE

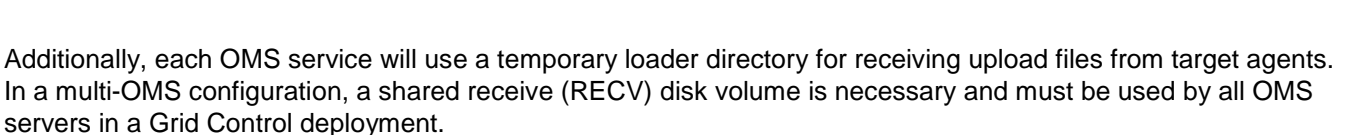

........

RACL

Figure 3 illustrates the shared loader disk for OMS RECV directory.

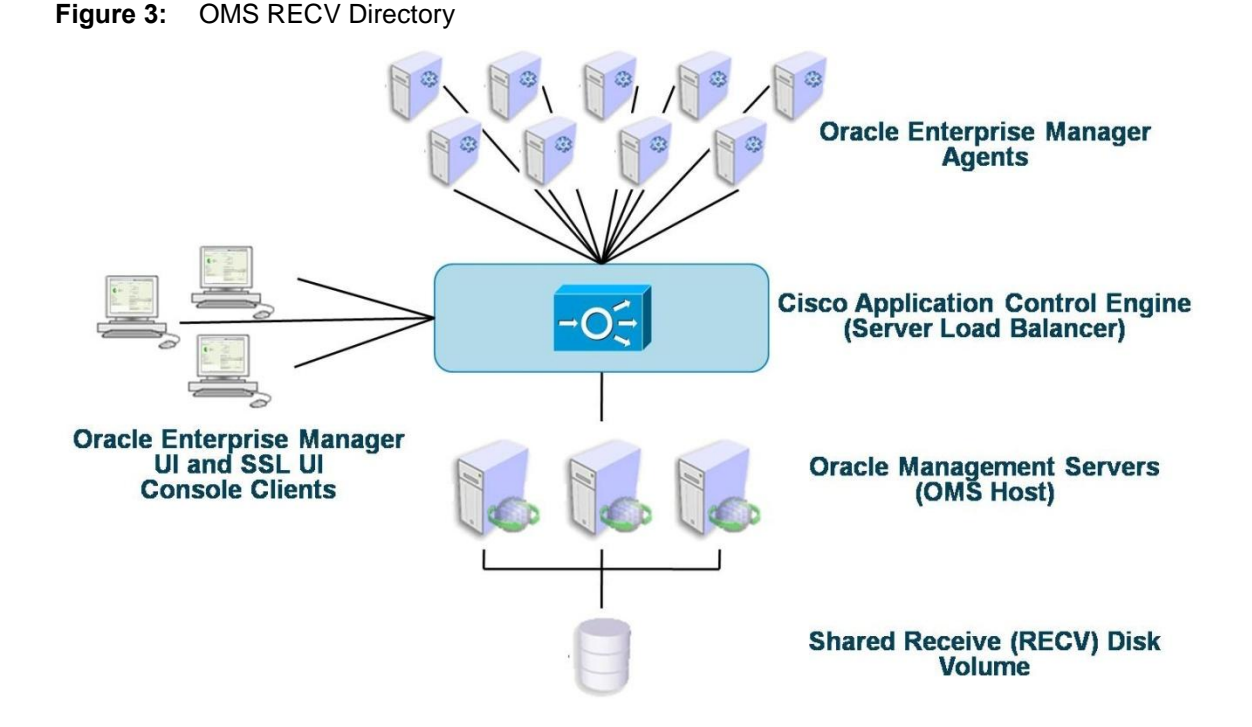

For more information on Grid Control architecture, please see the online documentation on OTN: http://download.oracle.com/docs/cd/E11857\_01/em.111/e11982/toc.htm

# Section 1 OMS Configuration

### **Configuring Shared Loader Directory**

Step 1: Test Write permission to 'shared receive' directory

The first step in configuring multiple OMS servers requires that you setup a shared disk for access by all OMS servers. This 'shared receive' directory also ensures continuous data processing in the event of a single OMS failure by the surviving OMSs. Once you identify a suitable shared disk for both OMS servers, for example /Vol' /OMS/sharedSrecv, test write permissions by writing a file from one OMS host into this directory, then editing/deleting the same file from the other OMS host and vice versa.

Step & Configure each OMS to use the same directory on this shared disk for receiving and staging uploaded files from monitored agents. This way, each OMS can share the load of processing and loading these files into the repository database. The commands for achieving this:

- 1. Stop all OMS services emctl stop oms -all
- 2. Run the following command from the OMS\_HOME/bin directory: emctl config oms loader -shared yes -dir /vol3/OMS/shared\_recv

- 3. Run the same command from all other OMS servers.
- 4. Start the OMS from OMS\_HOME/bin using: emctl start oms

At this point, you are ready to configure each OMS to enable the use of the common OMS name on the Cisco ACE as SLB for client UI traffic.

.1.1.1.1.

ORACLE

Typically, the default ports used for Grid Control when using a Cisco ACE as SLB are:

- Port 4889 Agent unsecure Upload HTTP service and Agent Registration port
- Port 1159 Agent secure HTTPS service port
- Port 7788 Console UI unsecure service port
- Port 7799 Console UI secure HTTPS service port

Notice that UI service ports vs agent upload ports (HTTP and SSL enabled HTTP or HTTPS) are different. This helps to segregate UI traffic from Agent traffic.

To identify your specific OMS ports, execute the following command on each OMS host:

emctl status oms -details

Oracle Enterprise Manager 11g Release 1 Grid Control

Copyright (c) 1996, 2010 Oracle Corporation. All rights reserved.

Enter Enterprise Manager Root (SYSMAN) Password :

Console Server Host : lxclu1.acme.com

HTTP Console Port : 7788

HTTPS Console Port : 7799

HTTP Upload Port : 4890

HTTPS Upload Port : 4900

OMS is not configured with SLB or virtual hostname

Agent Upload is unlocked.

OMS Console is unlocked.

Active CA ID: 1

# **Configure Non-SSL UI**

For HTTP UI access, traffic is routed directly to the Oracle HTTP Server. In 11g, there is no need to make any changes to access the UI via the SLB in non-SSL mode.

# Configure SSL UI

For HTTPS UI access, traffic is routed to the SSL module loaded at the Oracle HTTP Server. Therefore, we need to "proxy-in" the hostname of the SLB virtual server. This is done automatically for you by running "emctl" using SLB arguments. Please perform the following tasks on each OMS:

# **Configure SSL UI**

You can configure the OMS directly using emctl commands, without editing any of the .conf files. The following parameters can be used to configure the following ports:

......

ORACLE

[-secure\_port]<<< SSL Upload (agent) Port at the OMS host</td>[-upload\_http\_port]<<< HTTP Upload (agent) Port at the OMS host</td>[-slb\_port]<<< SSL Upload (agent) Port on the SLB</td>[-slb\_console\_port]<<< SSL Console Port on the SLB</td>

The following examples provide different scenarios that explain how to map ports from the SLB (Cisco ACE) to the OMS, and the resulting URLs to use. If you choose to use the default OMS ports for each service on the SLB, then no customization is needed. However, if you choose to use a default HTTPS port on the SLB side, your resulting URL can be customized and simplified for the convenience of end-users.

#### Example 1

Configure the SLB virtual host to use the same ports as those on the OMS servers. Basically, you have a default installation and your new URLs that you will be using to access the console will only change hostnames, not ports.

Cd ~/oms10g/bin

./emctl secure oms -host myslb.acme.com

#### **Resulting URLs:**

Through SLB:

Console UI <u>http://myslb.acme.com:7788/em</u> Console SSL UI: <u>https://myslb.acme.com:7799/em</u> Agent upload (non-SSL) <u>http://myslb.acme.com:4889/em/upload</u> Agent upload (SSL) https://myslb.acme.com:1159/em/upload

To bypass the SLB and go directly to a specific OMS host service, use the following URL examples:

Console UI : http://oms1.acme.com:7788/em/console/logon/logon

Console SSL UI: https://oms1.acme.com:7799/em/console/logon/logon

Agent upload (non-SSL) <u>http://oms1.acme.com:4889/em/upload</u>

Agent upload (SSL) <u>https://oms1.acme.com:1159/em/upload</u>

The above example is based on the following assumptions for OMS and SLB parameters:

|     | SSL Upload Port | SSL UI Port |
|-----|-----------------|-------------|
| SLB | 1159            | 7799        |
| OMS | 1159            | 7799        |

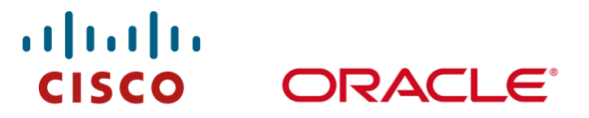

#### Example 2

SLB virtual host will use different ports to build its virtual host services than the OMS servers. In other words, you will have to use new URLs to access the console, which not only use the SLB hostname, but also different ports than what you used before the access through SLB was configured.

cd ~/oms10g/bin

./emctl secure oms -host myslb.acme.com -secure\_port 4888 -slb\_port 1159 -slb\_console\_port 443

#### **Resulting URLs:**

Through SLB:

Console UI http://myslb.acme.com:7778/em

Console SSL UI: https://myslb.acme.com/em (443 is the default HTTPS port)

Agent upload (non-SSL) http://myslb.acme.com:4889/em/upload

Agent upload (SSL) https://myslb.acme.com:1159/em/upload

To bypass SLB (or before SLB configuration for Agent uploads):

Console UI : http://oms1.acme.com:7778/em/console/logon/logon

Console SSL UI: https://oms1.acme.com:4444/em/console/logon/logon

Agent upload (non-SSL) <u>http://oms1.acme.com:4889/em/upload</u>

Agent upload (SSL) https://oms1.acme.com:4888/em/upload

The above example is based on the following assumptions for OMS and SLB parameters:

|     | SSL Upload Port | SSL UI Port |
|-----|-----------------|-------------|
| SLB | 1159            | 443         |
| OMS | 4888            | 4444        |

The slb\_port parameter is only required if it is different from secure\_port. By specifying slb\_console\_port, you don't have to manually modify the servername and port directives in ssl.conf. If you don't specify the slb\_console\_port, then you will have to manually change the servername and port directives in ssl.conf.

Finally, check the secure status of the OMS:

[omshost1]/refresh/gc111a/WLS/oms11g> emctl status oms -details

Oracle Enterprise Manager 11g Release 1 Grid Control

Copyright (c) 1996, 2010 Oracle Corporation. All rights reserved.

Enter Enterprise Manager Root (SYSMAN) Password :

Console Server Host : omshost1.acme.com

HTTP Console Port : 7788

HTTPS Console Port : 443

HTTP Upload Port : 4889

HTTPS Upload Port : 1159

SLB or virtual hostname: myslb.acme.com

Agent Upload is unlocked.

OMS Console is unlocked.

Active CA ID: 1

**Note:** Based on the selection done at install time, emctl secure unlock -console might be required to unlock Agent Upload and OMS Console non-SSL services.

......

ORACLE

# **Section 2 SLB Configuration**

Your SLB vendor may have a GUI service for configuration operations. In this document the examples are shown using the embedded Device Manager for the a Cisco<sup>®</sup> ACE Application Control Engine (ACE) 4710 appliance as SLB. These examples are the same/similar to those for users of Cisco<sup>®</sup> Application Networking Manager for configuration, monitoring and operations management of multiple Cisco ACE 4710 appliances and/or Cisco<sup>®</sup> ACE Application Control Engine (ACE) Module for the Cisco Catalyst<sup>®</sup> 6500 Series Switches and Cisco 7600 Series Routers. Also, refer to <u>Chapter 18</u> of the Grid Control Administrator's Guide on Load Balancer configurations.

# The Cisco ACE Solution

The Cisco ACE is a network load balancing solution for highly available applications that need single point of access. This section demonstrates how to configure the required components of the Cisco ACE load balancer to provide access to OEM configured for high availability. The following table lists these common terms that will be used in the SLB configuration section.

| Service                 | Description                                                                                                    |
|-------------------------|----------------------------------------------------------------------------------------------------|
| Virtual Context         | An ACE partition when multiple virtual devices or contexts exist. Each context contains its own set of policies, interfaces, resources, and administrators.                                           |
| Probes                  | The process by which ACE determines that the service is up and running and can accept incoming requests.                                                                                              |
| Server Farms            | A group of application servers hosts running an instance of the same Grid Control service (i.e. agent upload farm)                                                                                    |
| Stickiness              | Stickiness (or session persistence) is a feature that allows the same client to maintain multiple simultaneous or subsequent TCP connections with the same real server for the duration of a session. |
| Virtual Server          | A representation of a farm of services, accessible by one single / unique address                                                                                                    |
| Grid Control<br>Service | An instance of the specific service on the Grid Control server                                                                                                    |
| VLAN                    | A VLAN is a network interface associated with a virtual context                                                                                                    |

The process of configuring your load balancer involves five steps:

- 1. Create Resource Class
- 2. Create Probes
- 3. Create Source Network Address Translation (SNAT) Pool(s)
- 4. Create Virtual Servers
- 5. Add Server Farms, Probes and custom properties to each Virtual Server

The goal is to create four Virtual Servers:

- SSL Console UI
- SSL Agent Upload
- Non-SSL Console UI
- Non-SSL Agent Upload

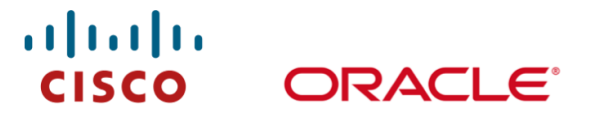

The following table lists the common / default ports used to configure each component on the Cisco ACE load balancer. Please refer to the two previous examples on using default ports vs. custom ports on the SLB.

| Grid Control Service | OMS<br>TCP Port | Probe                    | Stickiness | Farm                   | Virtual Server | Virtual Server Port |
|----------------------|-----------------|--------------------------|------------|------------------------|----------------|---------------------|
| Secure Upload        | 1159            | OracleGC_Upload<br>_SSL  | None       | GC11g-SSL-Upload-Farm  | vs_gcsu1159    | 1159                |
| Agent Registration   | 4889            | OracleGC_Upload<br>_HTTP | Yes        | GC11g-HTTP-Upload-Farm | vs_gcar4889    | 4889                |
| Secure Console       | 7799            | OracleGC_Upload<br>_HTTP | Yes        | GC11g-SSL-Upload-Farm  | vs_gcsc7799    | 443                 |
| Unsecure Console     | 7788            | OracleGC_Upload<br>_SSL  | Yes        | GC11g-SSL-Upload-Farm  | vs_ gcuc7788   | 7788                |

Before we begin to configure the Cisco ACE load balancer with specific Grid Control components, ensure that you are working with the Grid Control Context system. We will use the default "Admin" Virtual Context for the purpose of this paper, though you may wish to use a separately created Virtual Context to securely segment access and control, to assign resource allocations to the Virtual Context via Resource Class definitions, and simplify management by segmenting out the Grid Control load balancing services from other services being supported on the same Cisco ACE load balancer.

# **Create Resource Class**

The virtualized environment is divided into objects called contexts. Each context behaves like an independent ACE appliance with its own policies, interfaces, domains, server farms, real servers, and administrators. Each context also has its own management VLAN that you can access using Telnet or Secure Shell (SSH). See illustration below.

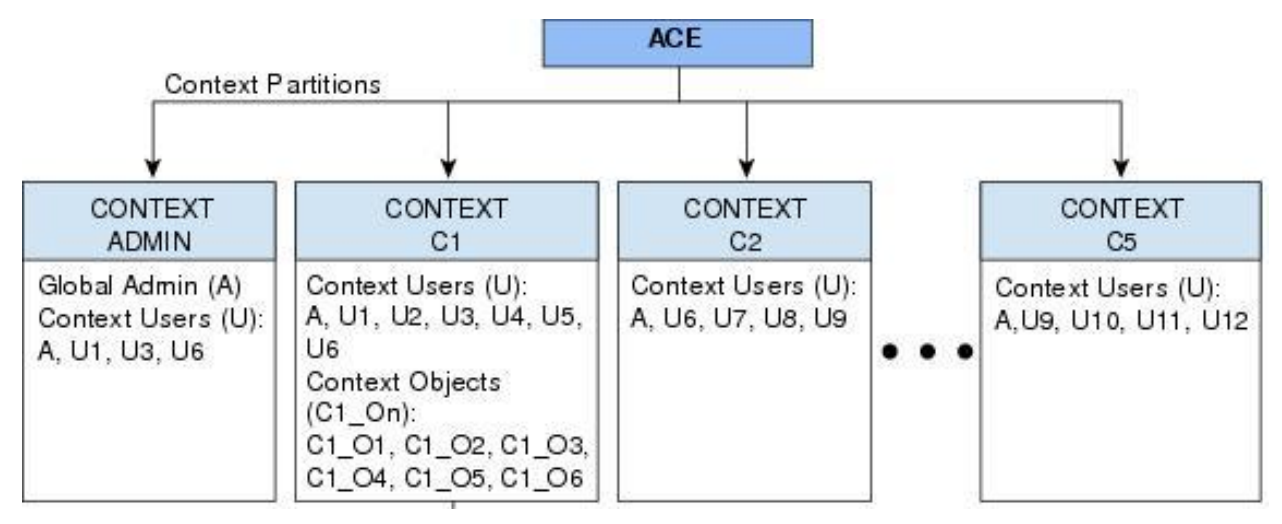

By default, when you create a context, the ACE associates the context with the default resource class. By means of resource class configuration it is possible to ensure that the services in each Virtual Context has the resources it needs while also ensuring it does not negatively impact other Virtual Contexts on the same physical ACE. The default resource class provides resources of a minimum of 0 and a maximum of unlimited for all resources except sticky entries. For stickiness to work properly, you must explicitly configure a minimum resource limit for sticky entries by using the **limit-resource** command. In this section, we will create this Resource Class from the UI. For more information on Cisco ACE virtualization, please see the Cisco online documentation:

http://www.cisco.com/en/US/docs/app\_ntwk\_services/data\_center\_app\_services/ace\_appliances/vA3\_1\_0/config uration/virtualization/guide/config.html#wpmkr1053367

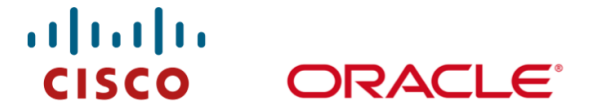

Navigate to the Virtual Contexts >> System >> Resource Class link and select Add. Name this Resource Class descriptively, i.e. OracleGC\_Sticky.

Scroll down to "Sticky" field and select "Min" with value "1" then select Unlimited from the list of options for "Max" value.

Save this by clicking "Deploy" at the bottom of the screen.

| . dealer                   | ACE 4710 Device Manager A3(2.0) Welcome admin Logout + Help           |
|----------------------------|-----------------------------------------------------------------------|
| CISCO                      | Config 🦗 Monitor 🦣 Admin                                              |
| 🕴 Virtual Contexts 🔹 🤇     | Dperations                                                            |
| Config >¥irtu              | al Contexts >System >Resource Class >Edit                             |
| Prim (* * @ @-             | 2                                                                     |
| Syst                       |                                                                       |
| Glot News* .               | OracleGC_Sticky                                                       |
| Licer                      | OracleGC_Sticky                                                       |
| Res All* :                 | 🔿 Default 💿 Min: 0.00 🧠 Max: Unlimited 🛛 👻                            |
| App<br>Opti                | 💿 Default 🔿 Min: 🦳 % Max: Equal to Min 🐱                              |
| Load ACL-Memory:           | 💿 Default 🔿 Min: 🦷 % Max: Equal to Min 💌                              |
| SSL Conc-Connections:      | 💿 Default 🔿 Min: 👘 % Max: Equal to Min 💌                              |
| <sup>Sect</sup> HTTP-Comp: | 💿 Default 🔿 Min: 👘 % Max: Equal to Min 😪                              |
| Mgmt-Connections:          | ⊙ Default ○ Min:         % Max: Equal to Min 👽                        |
| Proxy-Connections:         | ⊙ Default ○ Min:     % Max: Equal to Min 🐱                            |
| Regexp:                    | ⊙ Default ○ Min:     % Max: Equal to Min 💌                            |
| Sticky:                    | 🔿 Default 💿 Min: 1.00 🧠 Max: Unlimited 💌                              |
|                            |                                                                       |
| Ready                      | ✓ DM in sync with CLI ▲ SNMP Credentials Missing 14-Aug-2010 09:37:21 |
|                            |                                                                       |
|                            |                                                                       |
|                            |                                                                       |
| iticky:                    | 🔘 Default 💿 Min: 1.00 🦷 Max: Unlimited 🛛 🔽                            |
|                            |                                                                       |

#### **Create Probes**

Probes are Health Monitors, which define tests that determine access and availability of each of back-end OMS service on each host periodically. A Probe is used by Virtual Servers to determine availability of Server Farm members for routing requests to available OMS's. Probes in the ACE can be set to monitor all Server Farm members in the same way (set at the Server Farm level), or where necessary, to monitor individual Server Farm members (set at the individual Real Server level).

We need to "Probe" each service on each OMS host in the same way. Therefore, we need a total of four Probes which we will set at the Server Farm level. To do this we will first create the definition of these Probes and then configure them to apply to the appropriate Server Farm.

To create the first Probe, navigate to the Virtual Contexts >> Load Balancing >> Health Monitoring link and select Add. Name this Probe descriptively, i.e. OracleGC\_UI\_SSL.

|                         | I Contexts >Load Balancing >Health Monitoring →                           | -  |
|-------------------------|---------------------------------------------------------------------------|----|
| "<br>                   |                                                                           |    |
|                         |                                                                           |    |
| Health Monitoring —     |                                                                           |    |
| 🖗 Name 👻                | OracleGC_UI_SSL                                                           |    |
| Type*:                  | HTTPS V                                                                   |    |
| Description:            | Console SSL Health Monitor which ensures the UI is available in SSL mode. |    |
| Probe Interval:         | 30                                                                        |    |
| Pass Detect Count:      | 3                                                                         |    |
| Pass Detect Interval:   | 60                                                                        |    |
| Receive Timeout:        | 10                                                                        |    |
| Fail Detect:            | 3                                                                         |    |
| Dest IP Address:        |                                                                           |    |
| Is Routed:              |                                                                           |    |
| Port:<br>Is Connection: | 7799                                                                      |    |
| Open Timeout:           | 10                                                                        |    |
| User Name:              |                                                                           | 1  |
| Password:               | Confirm:                                                                  |    |
| Expect Regex:           | "/em/console/logon/logon;jsessionid="                                     | ור |
| Expect Regex Offset:    |                                                                           |    |
| Hash:                   |                                                                           |    |
| Request Method Type:    | ○ N/A ○ Head ③ Get                                                        |    |
| Request HTTP URL* :     | /em/console/home                                                          | ור |
| Cipher:                 | ×                                                                         |    |
| SSL Version:            | All 🗸                                                                     |    |
|                         | Deploy Now Cancel 🗘 🕨 Delete                                              | ו  |
| Probe Headers Expe      | ct status                                                                 |    |
|                         |                                                                           | -  |
| Probe Headers @         | OracleGC_01_SSL                                                           |    |
| No records              | y neader Value                                                            |    |
|                         |                                                                           | ~  |

··|···|·· cisco

ORACLE

#### Type >> HTTPS

Description: Describe the role of this Probe. For example "Console SSL Health Monitor which ensures the UI is available in SSL mode."

Probe Interval: **30**. This is the interval that is used to check for this site's availability. You want to make sure this meets your HA requirements for redirecting traffic away from an unavailable OMS.

Pass Detect Count: Pass Detect Interval: Receive Timeout: Fail Detect: Port: <enter your SSL UI port for your Grid Control servers> Open Timeout: Expect Regex: "/em/console/logon/logon; jsessionid=" This is the expected string the Probe is looking for in order to consider this OMS service "Available."

ORACLE

Request Method Type: Get

Request HTTP URL: "/em/console/home"

When finished, click "Deploy Now."

Next, we need to create a Probe for the agent upload HTTPS service.

While you're at the Health Monitoring summary screen, select Add again for the next Probe. Name this Probe descriptively, i.e. OracleGC\_Upload\_SSL.

| Config >¥irtua        | l Contexts >Load Balancing >Health Monitoring 🔶 📑                                            |
|-----------------------|----------------------------------------------------------------------------------------------|
|                       | Admin 💌                                                                                      |
|                       | -                                                                                            |
| Health Monitoring —   |                                                                                              |
| 🖗 Name 👻              | OracleGC_upload_SSL                                                                          |
| Type*:                | HTTPS V                                                                                      |
| Description:          | Agent upload SSL Health Monitor, which ensures the upload servelet is available in SSL mode. |
| Probe Interval:       | 30                                                                                           |
| Pass Detect Count:    | 3                                                                                            |
| Pass Detect Interval: | 60                                                                                           |
| Receive Timeout:      | 10                                                                                           |
| Fail Detect:          | 3                                                                                            |
| Dest IP Address:      |                                                                                              |
| Is Routed:            |                                                                                              |
| Port:                 | 1159                                                                                         |
| Is Connection:        |                                                                                              |
| Open Timeout:         | 10                                                                                           |
| User Name:            |                                                                                              |
| Password:             | Confirm:                                                                                     |
| Expect Regex:         | "Http Receiver Servlet active!"                                                              |
| Expect Regex Offset:  |                                                                                              |
| Hash:                 |                                                                                              |
| Request Method Type:  | ○ N/A ○ Head ◎ Get                                                                           |
| Request HTTP URL* :   | /em/upload                                                                                   |
| Cipher:               | ×                                                                                            |
| SSL Version:          | All 💌                                                                                        |
|                       | Deploy Now Cancel 🗸 🕨 Delete                                                                 |
| Probe Headers Expe    | ct status                                                                                    |
|                       |                                                                                              |
| Probe Headers @       | DracleGC_upload_SSL 🛃 🛃 🗾                                                                    |
|                       | PHeader Name Header Value                                                                    |
| No records            |                                                                                              |
| .1                    |                                                                                              |

# cisco ORACLE

#### Type >> HTTPS

Description: Describe the role of this Probe. For example "Agent upload SSL Health Monitor, which ensures the upload servlet is available in SSL mode."

Probe Interval: **30** This is the interval that is used to check for this site's availability. You want to make sure this meets your HA requirements for redirecting traffic away from an unavailable OMS.

Pass Detect Count: 3

Pass Detect Interval: 60

Receive Timeout: 10

Fail Detect: 3

Port: <enter your SSL UI port for your Grid Control servers>

Open Timeout: 10.

Expect Regex: "Http Receiver Servlet active!" This is the expected string the Probe is looking for in order to consider this OMS service "Available."

Request Method Type: Get

Request HTTP URL: "/em/upload"

When finished, click "Deploy Now."

Repeat the same process above for HTTP UI Probe and agent HTTP Registration Probe.

| Config ≯Virtua        | l Contexts ≯Load Balancing ≯Health Monitoring                                  | <b>P</b> |
|-----------------------|--------------------------------------------------------------------------------|----------|
|                       | Admin 💌                                                                        |          |
|                       |                                                                                | ^        |
| Health Monitoring —   |                                                                                | 1        |
| 🖗 Name 👻              | OracleGC_UI_HTTP                                                               |          |
| Туре* :               | HTTP 🗸                                                                         |          |
| Description:          | Console Health Monitor which ensures the UI is available in non-SSL HTTP mode. |          |
| Probe Interval:       | 30                                                                             |          |
| Pass Detect Count:    | 3                                                                              |          |
| Pass Detect Interval: | 60                                                                             |          |
| Receive Timeout:      | 10                                                                             |          |
| Fail Detect:          | 3                                                                              |          |
| Is Routed:            |                                                                                |          |
| Port:                 | 7788                                                                           |          |
| Is Connection:        |                                                                                |          |
| Open Timeout:         | 10                                                                             |          |
| User Name:            |                                                                                |          |
| Password:             | Confirm:                                                                       |          |
| Expect Regex:         | "/em/console/logon/logon;jsessionid="                                          | Π        |
| Expect Regex Offset:  |                                                                                |          |
| Hash:                 |                                                                                |          |
| Request Method Type:  | ○ N/A ○ Head ◎ Get                                                             |          |
| Request HTTP URL* :   | /em/console/home                                                               |          |

#### The above screen shot shows the console HTTP Probe

| Config >¥irtua        | l Contexts >Load Balancing >Health Monitoring →                                                       | Ę |
|-----------------------|----------------------------------------------------------------------------------------------------|---|
| 🍬 🔹 🖉 🕑 ?             | Admin 💌                                                                                               | Ī |
|                       |                                                                                                    | ^ |
| Health Monitoring —   |                                                                                                    |   |
| 🚏 Name 🔻              | OracleGC_upload_HTTP                                                                                  |   |
| Type* :               | HTTP 💀                                                                                                |   |
| Description:          | Agent Upload / Registration Health Monitor, which ensures the upload servelet is available in non-SSL |   |
| Probe Interval:       | 30                                                                                                    |   |
| Pass Detect Count:    | 3                                                                                                    |   |
| Pass Detect Interval: | 60                                                                                                    |   |
| Receive Timeout:      | 10                                                                                                    |   |
| Fail Detect:          | 3                                                                                                    |   |
| Dest IP Address:      |                                                                                                    |   |
| Is Routed:            |                                                                                                    |   |
| Port:                 | 4889                                                                                                  |   |
| Is Connection:        |                                                                                                    |   |
| Open Timeout:         | 10                                                                                                    |   |
| User Name:            |                                                                                                    |   |
| Password:             | Confirm:                                                                                              |   |
| Expect Regex:         | "Http Receiver Servlet active!"                                                                       |   |
| Expect Regex Offset:  |                                                                                                    |   |
| Hash:                 |                                                                                                    |   |
| Request Method Type:  | ○ N/A ○ Head ③ Get                                                                                    |   |
| Request HTTP URL* :   | /em/upload                                                                                            |   |

......

CISCO

ORACL

Your four Health Monitoring Probes are now defined and are available to be associated to Server Farms.

# Configure SNAT Pool(s)

Support of Source Network Address Translation (SNAT) is a mandatory requirement for Grid Control setup through an SLB to prevent packet send/receive rejection by either end-points (source UI or agent vs. destination OMS host). It forces communications through the ACE from client to server in both directions. This is also known as One-Armed traffic routing. So before creation of the Virtual Servers, we need to ensure that we have a SNAT pool available. If this is not yet configured, you need an additional IP address on the ACE to configure this pool.

Navigate to the Virtual Contexts >> Network >> VLAN Interfaces >> and click Add. Provide the required fields as suggested by your Network team. Refer to the following example illustration for details. For additional guidance on this topic, please see the configuration examples in the document titled, *Basic Load Balancing Using One Arm Mode with Source NAT on the Cisco Application Control Engine Configuration Example* published on the docwiki for ACE at:

#### http://docwiki-

dev.cisco.com/wiki/Basic\_Load\_Balancing\_Using\_One\_Arm\_Mode\_with\_Source\_NAT\_on\_the\_Cisco\_Application\_ n\_Control\_Engine\_Configuration\_Example

| Config > Virtual Contex             | ts>Network>VLAN Interfaces                                   | P   |
|-------------------------------------|--------------------------------------------------------------|-----|
| Admin                               |                                                              |     |
| LAN Interfaces                      |                                                              |     |
| ₿VLAN* :                            | 1000                                                         |     |
| Description:                        | SNAT Pool for Grid Control on VLAN 1000                      |     |
| IP Address:                         | 10.148.36.187                                                |     |
| Alias IP Address:                   |                                                              |     |
| Peer IP Address:                    |                                                              |     |
| Netmask:                            | 255.255.255.0                                                |     |
| Admin Status* :                     | 💿 Up 🔘 Down                                                  |     |
| ARP Inspection Type:                | N/A ○ Flood ○ No-Flood                                       |     |
| Max Fragment Chains Allowed:        |                                                              |     |
| Fragment Min MTU Value:             |                                                              |     |
| MTU Value:                          | 1500                                                         |     |
| Reassembly Timeout:                 |                                                              |     |
| Reverse Path Forwarding (RPF):      |                                                              |     |
| Bridge Group Number:                |                                                              |     |
| Enable MAC Address Autogenerate:    |                                                              |     |
| Enable MAC Sticky:                  |                                                              |     |
| Enable ICMP Guard:                  |                                                              | ~   |
| Enable DHCP Relay:                  |                                                              |     |
| Enable Normalization:               |                                                              |     |
| Action for DF Bit* :                | Olear                                                        |     |
| Action for IP Header Options:       | ×                                                            |     |
| Min TTL IP Header Value:            |                                                              |     |
| Enable Syn Cookie Threshold Value:  |                                                              |     |
| UDP Config Commands:                | ● N/A ● IP-Destination-Hash ● IP-Source-Hash                 |     |
|                                     | Deploy Now Cancel 🔍 🕨 Delete                                 |     |
| Policy (2 Rows) Access Group (1 Row | Static ARP Entries NAT Pool (1 Row) DHCP Relay Configuration | 1 = |
|                                     | · · · · · · · · · · · · · · · · · · ·                        | ĵ   |
| NAT Pool @ 1000                     | 🛨 🔂 🕄 🖳 🐨                                                    |     |
| PNAT Id PStart                      | IP Address End IP Address Netmask PAT Enabled                |     |
| 1 💿 1                               | 10.148.36.190 10.148.36.190 255.255.255.255                  |     |

··|··|·· cisco

ORACLE

| ababa                                                                                                    | ACE 4710 Devi                              | ce Manager A3(2.0)                             | ) Welcome a       | admin Logout + Help |
|----------------------------------------------------------------------------------------------------|--------------------------------------------|------------------------------------------------|-------------------|---------------------|
| CISCO                                                                                                    | Config                                     | 🝇 Monitor                                      | Admin             |                     |
| 🛛 Virtual Contexts 🔸                                                                                                    | Operations                                 |                                                |                   |                     |
| - LICENSES 戻 Confi                                                                                                    | g≯¥irtual Contex                           | ts >Network >¥LAN                              | Interfaces        | 6                   |
| - Resource                                                                                                    | C 🕑 ? Admin                                | ~                                              |                   | Ľ                   |
| Optimizat<br>Load Bala VLAN In                                                                                                    | terfaces                                   |                                                | + 🖉 🕱 I           | V 🖬 🤀 🛃             |
| Virtual Se                                                                                                    | VLAN     Description                       | IP Address                                     | Netmask           | Admin Status        |
| Dool Son 1                                                                                                    |                                            | 10 140 00 107                                  |                   | 11-                 |
| Real Server 1                                                                                                    | 1000                                       | 10.148.35.187                                  | 255,255,255,0     | Up                  |
| Server Fa                                                                                                    | 1000                                       | 10,148,36,187                                  | 255,255,255,0     | Up                  |
| Server Fa                                                                                                    | 1000                                       | 10,148,36,187                                  | 255.255.255.0     | Up                  |
| Server Fa     Health Ma     Stickines:                                                                                                    | 1000                                       | 10.148.36.187                                  | 255.255.255.0     | Up                  |
| Server Fa     Health M     Stickines:     Parameb                                                                                                    | 1000                                       | 10.148.36.187                                  | 255.255.255.0     | Up                  |
| Server Fa     Health M     Stickiness     Parameta     Secure K,                                                                                                   | 1000                                       | 10.148.36.187                                  | 255.255.255.0     | Up                  |
| Server Fa     Health M     Stickines:     Paramet     Secure K,     SSL                                                                                            | 1000                                       | 10,148,36,187                                  | 255.255.255.0     | Up                  |
| Server Fa     Health M     Stickines:     Paramet     Secure K,     SSL     Security                                                                               | Access Group Static ARP E                  | 10.148.36.187                                  | lav Configuration | Up                  |
| Server Fa<br>Health Mi<br>Stickiness<br>Parameti<br>Secure Ki<br>SSL<br>Security<br>Network                                                                        | 1000<br>Access Group Static ARP El         | IU, 148, 36, 187                               | lay Configuration | Up                  |
| Server Fa     Health M     Stickines:     Parameti     Secure K,     SSL     Security     Network     Port Chai                                                    | 1000<br>Access Group Static ARP E          | IU. 148.36.187                                 | lay Configuration |                     |
| Server Fa     Health Mi     Stickines:     Paramet     Secure K,     SSL     Security     Network     Port Chai     GigabitEt                                      | 1000<br>Access Group Static ARP E          | NAT Pool DHCP Re                               | lay Configuration |                     |
| Server Fa     Health Mi     Stickinese     Paramete     Secure Ki     SSL     Security     Network     Port Chai     GigabitEt     VLAN In                         | 1000<br>Access Group Static ARP Er<br>1000 | ntries NAT Pool DHCP Re                        | lay Configuration | Up                  |
| Server Fa<br>Health Mi<br>Stickiness<br>Parameto<br>Secure K,<br>SSL<br>Security<br>Network<br>Port Chai<br>Policy<br>Metwork<br>SigabitEt<br>VLAN In<br>BVI Inter | 1000<br>Access Group Static ARP Er<br>1000 | ntries NAT Pool DHCP Re<br>Policy Map  int1000 | lay Configuration | Up                  |

ORACLE

Now, we're ready for the final step in the SLB configuration.

## **Create Virtual Servers**

Now, you are ready to create the four Virtual Servers (with their associated Virtual IP, or VIP addresses), which will represent your "OMS Alias" on the SLB.

Navigate to the Virtual Contexts >> Load Balancing >> Virtual Servers link and select Add. Select the Advanced view to see Advanced properties. Provide a name for this VIP, i.e. GC11g-VIP-SSL-UI.

|                           | CISCO OR/                                                      | ACLE |
|---------------------------|----------------------------------------------------------------|------|
| Config≯¥irtual Co         | ntexts >Load Balancing >Virtual Servers >Edit 🔶                | P    |
| 🔷 🔷 🕑 i 🤋                 | GC11g-VIP-SSL-UI                                               |      |
| Updating Virtual Serve    | er GC11g-VIP-SSL-UI on Virtual Context Admin 🛛 Advanced View 💌 |      |
| ▼Properties               |                                                                |      |
| VIP Name* :               | GC11g-VIP-SSL-UI                                               |      |
| VIP IP* :                 | 10.148.36.191                                                  |      |
| VIP Mask* :               | 255.255.255.255 💌                                              |      |
| Protocol* :               | ⊖any                                                           |      |
| Application Protocol* :   | other 💉                                                        |      |
| Port* :                   | 7799                                                           |      |
| All VLANs:                |                                                                |      |
| VLAN* :                   | Available Items Selected Items                                 |      |
| Connection Parameter Map: | ✓                                                              |      |
| ICMP Reply* :             | none 💌                                                         |      |
| Status* :                 | In-service ○ out-of-service                                    |      |
| ▼SSL Termination          |                                                                |      |

......

VIP IP: <your VIP's IP address on the SLB>

VIP Mask: Select 255.255.255.255. This will allow traffic on all subnets.

Protocol: tcp

Application Protocol: Other

Port: <enter your SSL UI port you want to use in the browser UI>

VLAN: Select the VLAN you want to use for this VIP and move to the Selected Items list. In our example, our VLAN is **1000** 

ICMP Reply: none

Status: in-service. This tells the ACE to activate this VIP for use once you apply the configuration.

In the next section of the Virtual Server screen - Default L7 Load-Balancing Action, define your Server Farm and other properties.

| • 🔹 e     | 🕑 i ? GC1         | 1g-VIP-SSL-UI             | M                                                                                               |
|-----------|-------------------|---------------------------|-------------------------------------------------------------------------------------------------|
| Default L | 7 Load-Balancing  | Action                    | £                                                                                               |
| ction* :  | Primary Action* : | loadbalance 💌             |                                                                                                 |
|           | Server Farm* :    | GC11g-SSL-UI-Farm         | Cancel Edit Duplicate                                                                           |
|           |                   | Name* :                   | GC11g-SSL-UI-Farm                                                                               |
|           |                   | Type* :                   | host Oredirect                                                                                  |
|           |                   | Partial-threshold Percent | tage: 0                                                                                         |
|           |                   | Back Inservice:           | 0                                                                                               |
|           |                   | Fail Action:              | N/A ○ Purge                                                                                     |
|           |                   | Transparent:              | ◯ N/A ● False ◯ True                                                                            |
|           |                   | Predictor* :              | roundrobin 💌                                                                                    |
|           |                   | Probes:                   | Available Items OracleGC_UI_HTTP [http] OracleGC_upload_HTTP [http] OracleGC_upload_SSL [https] |
|           |                   | Real Servers* :           | PName         IP Address         Port         Weight         Rate                               |
|           |                   |                           | Celvpint400010.220.18.2337799 8                                                                 |

Click View then Add to enter each Server Farm member IP address and port etc., which are known of as Real Servers.

Primary Action: loadbalance

Server Farm: <the name of this server farm. i.e. GC11g-SSL-UI-Farm>.

Type: Host.

Transparent: False.

Predictor: roundrobin

Probes: OracleGC\_UI\_SSL

Real Servers: add each OMS host IP address and Port and State:

cisco ORACLE

| . 1 | 1.1 | 1. |        |
|-----|-----|----|--------|
| C   | ISC | 0  | ORACLE |

| Real Servers* : | PName* : O celvpint4100 S              |          |
|-----------------|----------------------------------------|----------|
|                 | IP Address: 10.220.18.234              |          |
|                 | <b>Port*</b> : 7799                    |          |
|                 | Weight: 8                              |          |
|                 | Rate bandwidth:                        |          |
|                 | Rate connection:                       |          |
|                 | State* : 💿 In Service 🔘 Out of Service |          |
|                 | In Service Standby                     |          |
|                 | OK Cancel                              |          |
| L               |                                        | ∥ ≚<br>> |

#### Click **OK** and add the next OMS the same way.

ī

A list of all the Real Server members of the Server Farm will be shown at the bottom of this section.

| Real Servers* : |   | 😵 Name       | IP Address    | 🚏 Port | Weight | Rate Bandwidth | Rate Connection   | State         |
|-----------------|---|--------------|---------------|--------|--------|----------------|-------------------|---------------|
|                 | 0 | celvpint4000 | 10.220.18.233 | 7799   | 8      |                |                   | In<br>Service |
|                 | ۲ | celvpint4100 | 10.220.18.234 | 7799   | 8      |                |                   | In<br>Service |
|                 |   |              |               |        |        | Add Edi        | : 🚺 Delete 🕺 Up 🗴 | Down          |

Depending on how many NAT Pools are available to your specific VLAN on the ACE, you will need to specify an ID for NAT configuration to select the pool you have created for this service. Select an available VLAN and NAT Pool ID on the ACE device.

.....

| Config Vistual Contoute Mond Palancing Vistual (                                                                      |                       |                |
|----------------------------------------------------------------------------------------------------|-----------------------|----------------|
| coning / firtual contexts / Load balancing / firtual :                                                                | iervers >Edit 🚽       | Þ              |
| 🗧 🐟 🕑 👔 🔋 GC11g-VIP-SSL-UI                                                                                            | <b>~</b>              |                |
| Changes to virtual server configuration might disrupt service<br>configuration:                                       | ce. After you have m  | odified the    |
| <ul> <li>Click Deploy Now to deploy the configuration immed</li> <li>Click Cancel to cancel the operation.</li> </ul> | iately.               |                |
| Jpdating Virtual Server GC11g-VIP-SSL-UI on Virtual Contex                                                            | t Admin Advanced View | ×              |
| ▶ Properties                                                                                                    |                       |                |
| SSL Termination                                                                                                    |                       |                |
| Default L7 Load-Balancing Action                                                                                      |                       |                |
| ▼NAT                                                                                                    |                       |                |
| VLAN NAT Pool ID                                                                                                    |                       |                |
| 0 1000 1                                                                                                    |                       |                |
| ⊙ 1000                                                                                                    |                       |                |
|                                                                                                    |                       | OK Cancel      |
|                                                                                                    | Dep                   | loy Now Cancel |

In this example, our VLAN name is 1000, with 4 NAT Pool ID's. Select any of the available four ID's.

Click "Deploy Now" when finished.

Create the next Virtual Server for Agent SSL Upload service the same way you did with this Virtual Server.

### **Enable Stickiness**

At this time, we will enable Sticky rule for a couple of VIPs. Stickiness defines how the VIP will service incoming requests. Specifically, we need to keep a UI client connected to the same back-end Farm member to prevent a redirection to the login page every time the UI makes a subsequent request in the same session.

The agent upload services do not require Sticky rules since upload is performed in burst mode with no need for persistence. We will enable Stickiness for both UI Farms.

Navigate to Virtual Contexts >> Load Balancing >> Stickiness and click Add.

Fill in the required fields and select the Sticky Server Farm SSL UI.

| Config > Virtual C                      | ontexts >Load Balancing >Stickiness                                         |
|-----------------------------------------|-----------------------------------------------------------------------------|
| 🗢 🗣 🖻 🕑 ? 🗚                             | Admin 💌                                                                     |
| stickiness                              |                                                                             |
| 🔋 Group Name 👻                          | Sticky-gridcontrol-ui-SSLUI1                                                |
| Type*:                                  | Ip_netmask 🔗                                                                |
| Netmask* :                              | 255.255.255.255                                                             |
| Address Type* :                         | O Both                                                                      |
| <ul> <li>Sticky Server Farm:</li> </ul> | GC11g-SSL-UI-Farm                                                           |
| + Backup Server Farm:                   | ×                                                                           |
| Replicate on HA peer:                   |                                                                             |
| Timeout:                                | 1440                                                                        |
| Timeout Active Connections              | s: 📃                                                                        |
|                                         | Deploy Now Cancel 🔍 🕨 Delete                                                |
| Sticky Statics                          |                                                                             |
|                                         | <u>^</u>                                                                    |
| Sticky Statics @ Stick                  | ky-gridcontrol-ui-SSLUI1 🛛 🛃 🗐                                              |
| 🔋 Seqnumber                             | Type Static Value Static Source Static Destination   Named Real Server Port |
| No records                              |                                                                             |

......

CISCO

ORACLE

Click "Deploy Now" to finish.

Repeat the same steps for the Sticky Server Farm non-SSL UI.

This completes the configuration of the ACE load balancer for the OMS services.

# **Section 3 Configuring Agents**

One last step is needed to complete the implementation. To configure management agents (10.2.0.5 and higher) to point to the SLB instead of individual OMS hosts, simply run the following command and substitute your SLB service port for agent registration in URL:

emctl secure agent -emdWalletSrcUrl https://myslb.acme.com:4889/em

# Conclusion

The steps documented in this white paper help you achieve the optimal high availability architecture for Oracle Enterprise Manager with Cisco ACE at the lowest cost and complexity. This allows you to concentrate more on managing the assets that support your critical business functions and at the same time meeting your business Service Level Agreements.

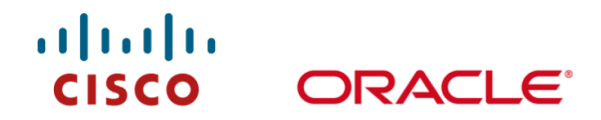

# •1|1•1|1• CISCO

Cisco Systems, Inc. 170 West Tasman Drive San Jose, CA 95134-1706 USA

#### www.cisco.com

Tel:408 526-4000800 553-NETS (6387)Fax:408 527-0883

# ORACLE

Oracle Corporation 500 Oracle Parkway Redwood Shores, CA 94065 USA www.oracle.com

General Inquiries: 1.800.ORACLE1 International: 1.650.506.7000

© 2010 Cisco and/or its affiliates. All rights reserved. Cisco and the Cisco logo are trademarks or registered trademarks of Cisco and/or its affiliates in the U.S. and other countries. A listing of Cisco's trademarks can be found at www.cisco.com/go/trademarks. Third-party trademarks mentioned are the property of their respective owners. The use of the word partner does not imply a partnership relationship between Cisco and any other company. (1009R)

Oracle, JD Edwards, PeopleSoft, and Siebel are registered trademarks of Oracle Corporation and/or its affiliates. Other names may be trademarks of their respective owners.